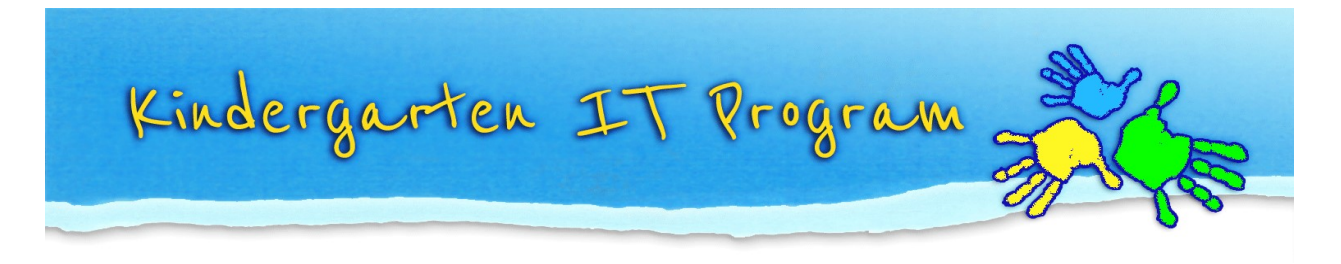

## Tip – How do I rotate images?

## 1. Rotate images within Online TLDS platform:

Once you have attached the child's image or drawing, click on the rotate buttons to rotate the image left or right in Section 1 and the Section 2 & 3 parent link.

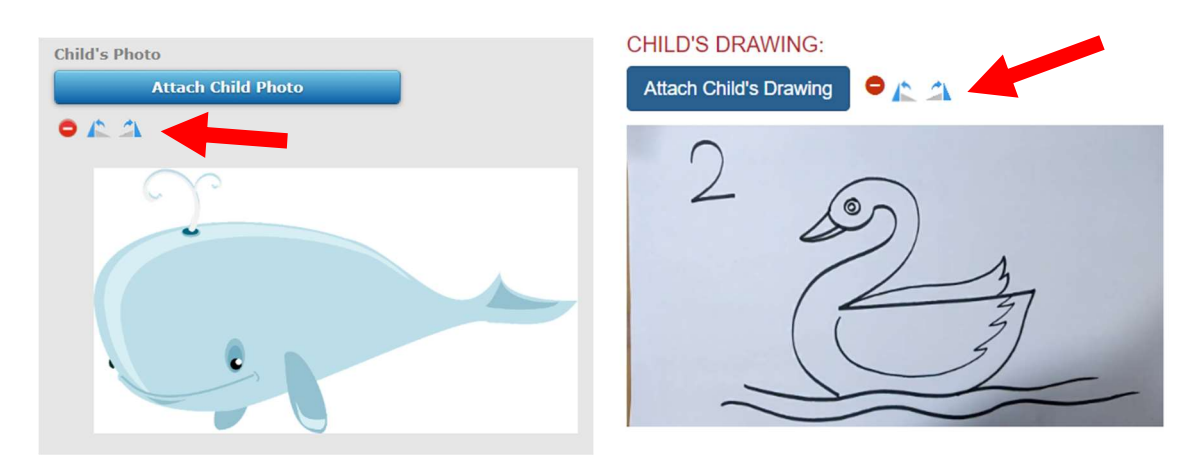

## 2. Rotate images on your computer:

1. Open Paint from Windows Start menu.

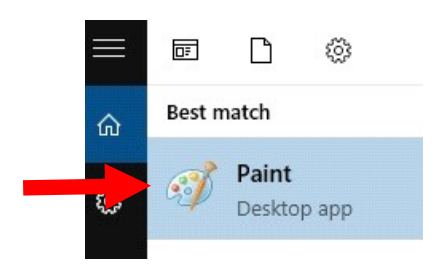

2. From within Paint, open the image you want to rotate.

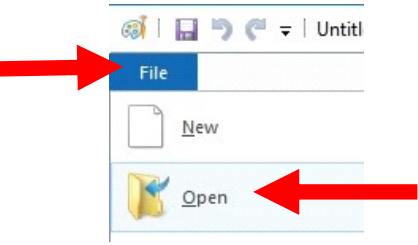

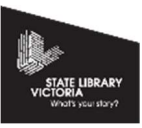

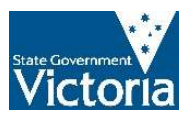

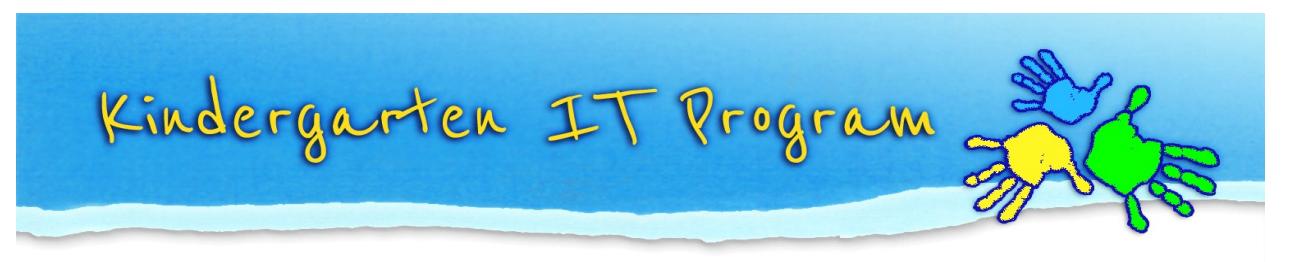

3. Go to the **Home** tab.

Click Rotate.

Click **OK.** And **Save** the image.

**Please note:** Even if the image shows up the right way in Paint, please make sure you still click on the **<u>Save</u>** button.

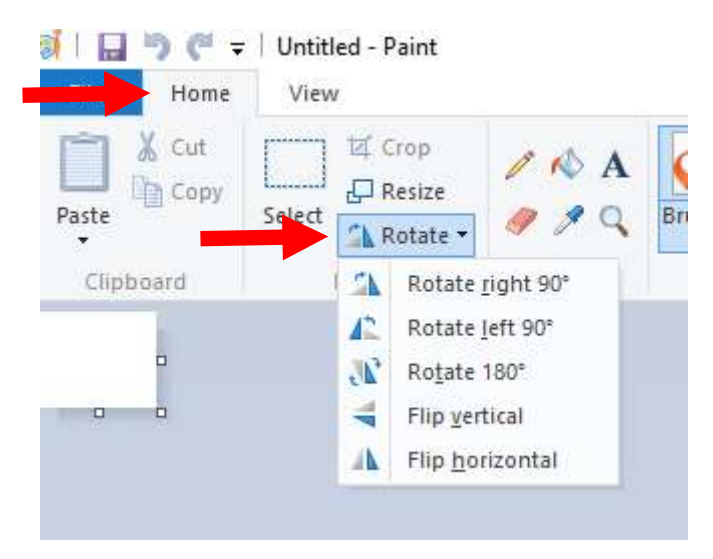

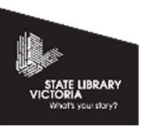

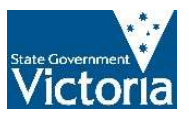